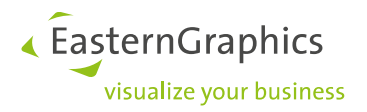

# pCon.planner PRO named user licentie Product type: pCon.planner PRO

#### Inhoud

| Licen | ties                                                  | 1                                                                                                    |
|-------|-------------------------------------------------------|----------------------------------------------------------------------------------------------------|
| Тоем  | /ijzing van de licentie                               | 2                                                                                                    |
| 2.1   | Gebruikersgroepen                                     | 2                                                                                                    |
| 2.2   | Voeg gebruikers toe aan de gebruikersgroep            | 3                                                                                                    |
| 2.3   | Licentie toe kennen aan de gebruikersgroep            | 4                                                                                                    |
| Gebr  | uik maken van de pCon.planner PRO named user licentie | 5                                                                                                    |
| Geen  | licentie beschikbaar                                  | 6                                                                                                    |
|       | Licen<br>Toew<br>2.1<br>2.2<br>2.3<br>Gebr<br>Geen    | Licenties<br>Toewijzing van de licentie<br>2.1 Gebruikersgroepen<br>2.2 Voeg gebruikers toe aan de gebruikersgroep<br>2.3 Licentie toe kennen aan de gebruikersgroep<br>Gebruik maken van de pCon.planner PRO named user licentie<br>Geen licentie beschikbaar |

## **1** Licenties

De named user licentie vindt u terug in uw pCon.login account onder 'Licenties'.

| டு Home                | Licentie                        | 2S                  |                                    |                     |                       |                  |                 |                                          |      |                   |   |                       |    |                      |    |            |    |   |          |
|------------------------|---------------------------------|---------------------|------------------------------------|---------------------|-----------------------|------------------|-----------------|------------------------------------------|------|-------------------|---|-----------------------|----|----------------------|----|------------|----|---|----------|
| Gebruiker<br>& Account | De volgende j<br>van extra lice | pCon ap<br>nties ku | oplicatie licen<br>Int u contact ( | ties zijn<br>opneme | beschikba<br>n met uw | ar voo<br>contac | r uw o<br>tpers | organisatie. Voor<br><mark>00n</mark> ». | de a | aanschaf          |   |                       |    |                      |    |            |    | ٩ | <u>+</u> |
| Organisatie            | Licentie ID                     | ₹†                  | Applicatie                         | ₹†                  | Editie                | ti s             | 7 †↓            | Vervaldatum                              | †↓   | Gebruikersgroepen | 7 | Toegewezen gebruikers | †↓ | Toegestane gebruiker | ↑↓ | In gebruik | †↓ | 0 |          |
| 🗒 Account              | L12786                          |                     | pCon.planr                         | ier                 | PRO                   |                  | ۵               | -                                        |      |                   |   |                       | 0  |                      | 3  |            | 0  |   |          |
| 88 Gebruikers          |                                 |                     |                                    |                     |                       |                  |                 |                                          |      |                   |   |                       |    |                      |    |            |    |   |          |
| 출 Gebruikersgroepen    | Items 1-1 van 1                 |                     |                                    |                     |                       |                  |                 |                                          |      |                   |   |                       |    |                      |    |            |    |   |          |
| Fabrikantbibliotheken  |                                 |                     |                                    |                     |                       |                  |                 |                                          |      |                   |   |                       |    |                      |    |            |    |   |          |
| III Applicaties        |                                 |                     |                                    |                     |                       |                  |                 |                                          |      |                   |   |                       |    |                      |    |            |    |   |          |
| ₽ Licenties            |                                 |                     |                                    |                     |                       |                  |                 |                                          |      |                   |   |                       |    |                      |    |            |    |   |          |

In dit voorbeeld is er een named user licentie zichtbaar voor 3 gebruikers. Er zijn nog geen gebruikers aan toegewezen.

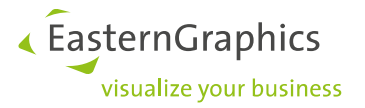

## 2 Toewijzing van de licentie

Om de pCon.planner PRO named user licentie aan de gewenste gebruikers toe te kennen volgt u de volgende stappen:

### 2.1 Gebruikersgroepen

Controleer onder 'Gebruikersgroepen' of er een bestaande gebruikersgroep voor de gebruikers van deze licentie aanwezig is. Mocht deze groep niet bestaan, dan dient u deze groep zelf aan te maken.

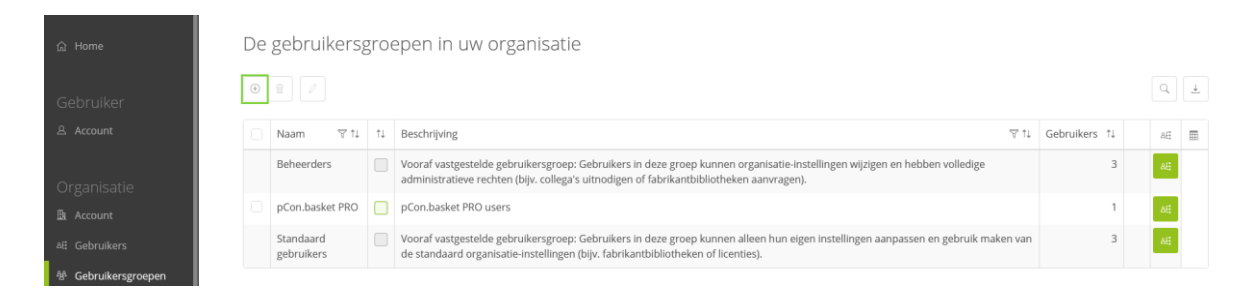

In dit voorbeeld is nog geen gebruikersgroep voor de pCon.planner PRO named user licentie. Om een nieuwe gebruikersgroep toe te voegen klikt u op het plus-icoontje en komt u in onderstaande menu.

| Gebruikersg           | roep toe                    | evoegen                        |        |                                                                                                    |              |   |      |  |
|-----------------------|-----------------------------|--------------------------------|--------|----------------------------------------------------------------------------------------------------|--------------|---|------|--|
| Groepsnaam*           | pCon.plan                   | ner PRO                        |        |                                                                                                    |              |   |      |  |
| Beschrijving          | Gebruikers                  | van pCon.planner F             | PRO    |                                                                                                    |              |   |      |  |
|                       |                             |                                |        | © <sub>die</sub>                                                                                                    |              |   |      |  |
| Kleur*                |                             |                                |        |                                                                                                    |              |   |      |  |
|                       | * Verplicht veld            |                                |        |                                                                                                    |              |   |      |  |
|                       | Om gebruike<br>gebruikersbe | rs toe te voegen of t<br>heer. | te ver | wijderen, ga naar de pagina voor                                                                                                    |              |   |      |  |
|                       |                             |                                |        |                                                                                                    |              |   |      |  |
|                       |                             |                                | A      | Aanmaken                                                                                                    |              |   |      |  |
|                       |                             |                                |        |                                                                                                    |              |   |      |  |
|                       |                             |                                |        |                                                                                                    |              |   |      |  |
| 俞 Home                | D                           | e gebruikers;                  | groe   | epen in uw organisatie                                                                                                    |              |   |      |  |
|                       |                             |                                |        |                                                                                                    |              |   |      |  |
|                       |                             |                                |        |                                                                                                    |              |   | 4    |  |
|                       | 0                           | Naam ⊽ †↓                      | †↓     | Beschrijving ⊽ti                                                                                                    | Gebruikers 1 |   | 88 🎛 |  |
|                       |                             | Beheerders                     |        | Vooraf vastgestelde gebruikersgroep: Gebruikers in deze groep kunnen organisatie-Instellingen wijzigen en hebben volledige<br>administratieve rechten (bijv. collega's uitnodigen of fabrikantbibliotheken aanvragen). | :            | 3 | 88   |  |
|                       |                             | pCon.basket PRO                |        | pCon.basket PRO users                                                                                                    |              | 1 | AE   |  |
| af Gebruikers         |                             | pCon.planner                   |        | Gebruikers van pCon.planner PRO licentie                                                                                                    |              | 5 | AE   |  |
| & Gebruikersgroepen   |                             | PRO                            |        |                                                                                                    |              |   |      |  |
| Fabrikantbibliotheken |                             | standaard<br>gebruikers        |        | voorat vastgesteide gebruikersgroep: Gebruikers in deze groep kunnen alleen hun eigen instellingen aanpassen en gebruik maken<br>van de standaard organisatie-instellingen (bijv. fabrikantbibliotheken of licenties). | 1            | 5 | afi  |  |
|                       |                             |                                |        |                                                                                                    |              |   |      |  |

In dit voorbeeld is er een gebruikersgroep 'pCon.planner PRO' aangemaakt.

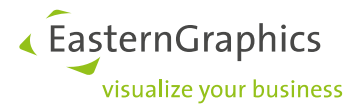

## 2.2 Voeg gebruikers toe aan de gebruikersgroep

Indien noodzakelijk, voegt u onder 'Gebruikers' meerdere gebruikers toe aan de gebruikersgroep.

| Gel | oruikers binnen uw organis      | satie |                    |          |                                                    |   |   |         |
|-----|---------------------------------|-------|--------------------|----------|----------------------------------------------------|---|---|---------|
| ÷   | 1 Gebruikersgroepen toewijzen 🗸 | Z     | 5 ~                |          |                                                    |   | ٩ | Ŧ       |
|     | Naam 🛛 🕆                        | 7     | Afdeling 🖓 1       | ° ↑↓ – c | Gebruikersgroepen                                  | 8 |   | <b></b> |
|     | Brouth, (Bertilian)             |       |                    |          | Beheerders Standaard gebruikers Decon.basket PRO X |   |   |         |
|     | Salkaile Teatrobleageailte      |       | Buisness Solutions |          | Beheerders () Standaard gebruikers ()              |   | Ø |         |
|     | care Hissoners, Massi           |       |                    |          | Beheerders - Standaard gebruikers -                |   |   |         |

Om gebruikers toe te kennen aan de gebruikersgroep 'pCon.planner PRO' gaat u naar het 'Gebruikersoverzicht'. Selecteer een gebruiker en klik op het potlood-icoontje. U kunt nu de groep 'pCon.planner PRO' selecteren.

| Status*         | Geactiveerd        | ~                  |
|-----------------|--------------------|--------------------|
| Aanhef*         | Mijnheer           | ~                  |
| Voornaam*       |                    |                    |
| Achternaam*     |                    |                    |
| E-mailadres     |                    |                    |
| Telefoon*       |                    |                    |
| Afdeling        | Buisness Solutions |                    |
| Vestiging       |                    |                    |
|                 | * Verplicht veld   |                    |
| ~               |                    |                    |
| Groepen         |                    |                    |
| ✓ Beheerders ①  | D pCo              | n.basket PRO (i)   |
| pCon.planner PF | O (i) 🗹 Star       | daard gebruikers 🛈 |

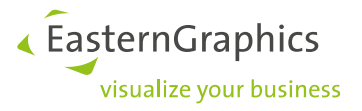

| ය Home        | Gebruikers binnen uw organisatie                                    |   |   |   |
|---------------|---------------------------------------------------------------------|---|---|---|
| Gebruiker     | ⊙ 2  ✓   Gebruikersgroepen toewijzen ✓ 📆 ✓                          |   | 2 | Ŧ |
| 은 Account     | Naam ₹1 ₹ Afdeling ₹1 Gebruikersgroepen                             | 7 |   |   |
|               | Beherders Standard gebrukers pcon-basket PRO -                      |   |   |   |
| Organisatie   | Buisness Solutions Beheerders Standard gebruikers (pconglamer PRO - |   |   |   |
| 📠 Account     | Beherders Standard gebruikers                                       |   |   |   |
| 80 Gebruikers | Rens J-Jun J                                                        |   |   |   |
|               |                                                                     |   |   |   |

In bovenstaand voorbeeld is 1 gebruiker toegekend aan de gebruikersgroep 'pCon.planner PRO'.

## 2.3 Licentie toe kennen aan de gebruikersgroep

Tot slot wijst u in het menu-onderdeel 'Licenties' de nieuwe licentie toe aan de gebruikersgroep door op het potloodje te klikken. In het overzicht van 'Licentie voor pCon.planner' selecteert u de gebruikersgroep 'pCon.planner PRO'.

Licentie voor pCon.planner

| Licentie ID           |               |
|-----------------------|---------------|
| Applicatie            | pCon.planner  |
| Editie                | PRO           |
| Туре                  | Cloudlicentie |
| Model                 | Named user    |
| Toegelaten gebruikers | 3             |
| Vervaldatum           |               |
|                       |               |

| Scolution value de licende | Gebruikers | van | de | licentie |
|----------------------------|------------|-----|----|----------|
|----------------------------|------------|-----|----|----------|

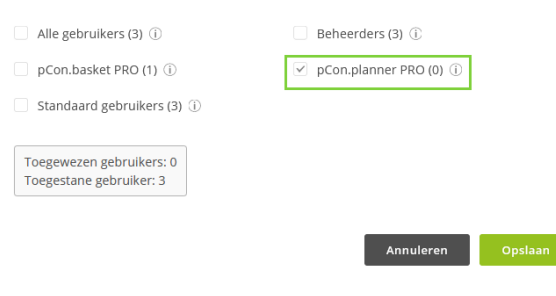

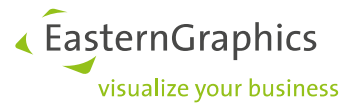

# **3** Gebruikmaken van de pCon.planner PRO named user licentie

Na het toewijzen van uw pCon.planner PRO named user licentie start u pCon.planner PRO op. U krijgt het volgende scherm te zien: 'Geen licentie beschikbaar'. Dit komt omdat de werkpleklicentie verwijderd is, de named user licentie instellingen in pCon.login goed zijn gezet, maar dat u bij het opstarten van pCon.planner nog wel moet aangeven met welk licentiesysteem (named user licentie) u wilt gaan werken.

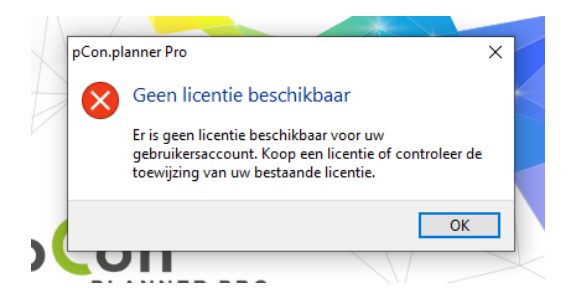

Klik op 'OK', onderstaand scherm is nu te zien:

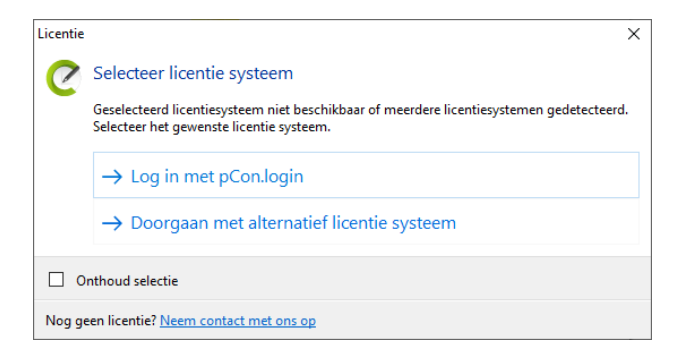

Klik op 'Log in met pCon.login' om gebruik te kunnen maken van de named user licentie. Er wordt automatisch ingelogd. Om ervoor te zorgen dat u niet iedere keer moet inloggen als u pCon.planner opstart doet u het volgende: Ga in pCon.planner naar het tabblad 'Help' en selecteer 'Licentie'. Selecteer dan 'Gebruik pCon.login'.

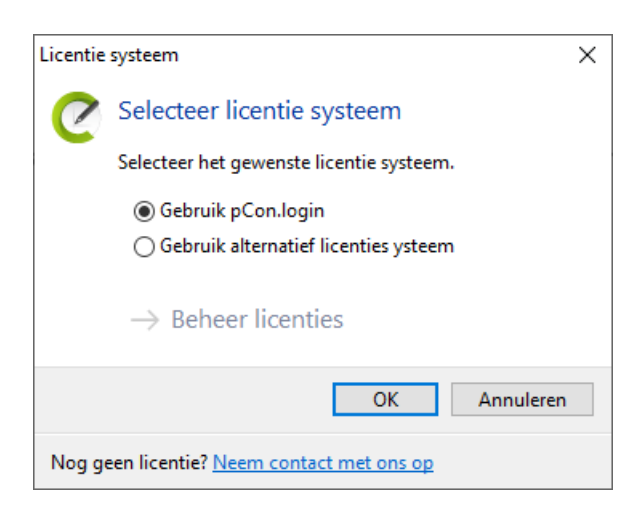

De volgende keer dat u pCon.planner PRO opstart hoeft u geen licentiesysteem te selecteren maar logt u automatisch in.

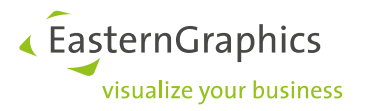

# 4 Geen licentie beschikbaar

Het kan voorkomen dat u onderstaande melding krijgt als u pCon.planner PRO opstart en u wel 'Login met pCon.login' heeft geselecteerd, zoals in het vorige hoofdstuk beschreven.

Het kan dan zijn dat u nog niet bent toegevoegd aan de gebruikersgroep van de named user licentie, of er zijn te veel gebruikers in de gebruikersgroep. Bijvoorbeeld als er 3 named user licenties zijn en er zitten 4 personen in de gebruikersgroep. Controleer de instellingen onder het tabblad 'Licenties' in pCon.login.

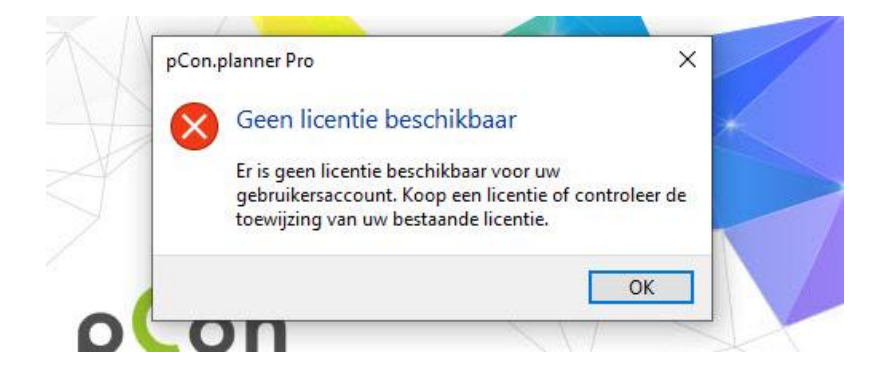

Na klikken op 'OK' is onderstaand menu te zien. Klik op 'Toon profiel' om uw pCon.login account te openen en controleer de instellingen onder het tabblad 'Licenties'.

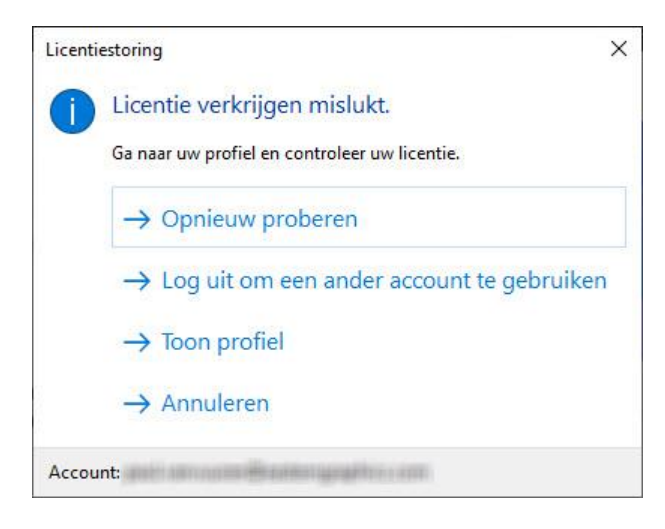

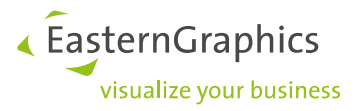

# 5 The function has already been used lately and is currently not available for the given user/application (#518)

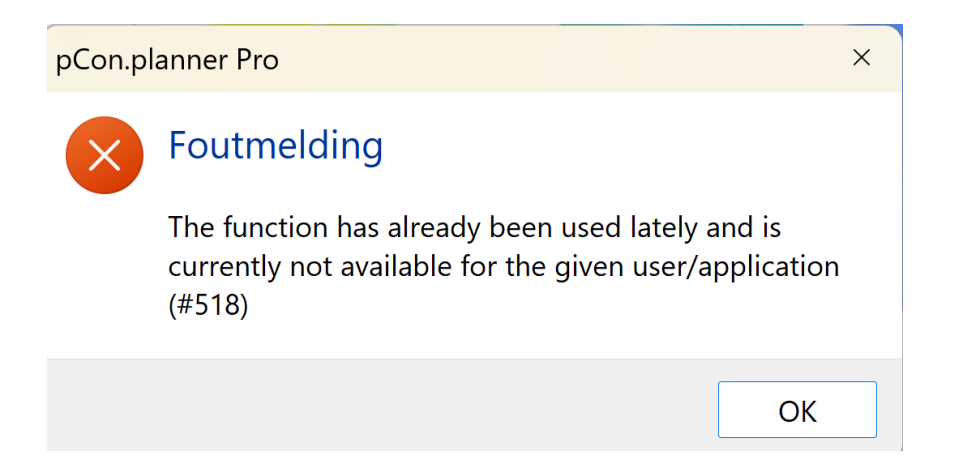

Deze melding is zichtbaar bij het opstarten van pCon.planner. De melding geeft aan de licentie te vaak in korte tijd van het ene systeem naar het andere systeem is overgebracht. Dit type licentieoverdracht (bij het wisselen van systemen) is slechts eenmaal binnen twee uur mogelijk. Als de systemen vaker worden gewisseld, blijft de licentie automatisch op het laatst gebruikte systeem staan. Na twee uur is het weer mogelijk om de licentie op een ander systeem te gebruiken.

**Voorbeeld:** U start op systeem A pCon.planner en maakt gebruik van de Named user licentie. Na 20 minuten sluit u pCon.planner af en start systeem B. Dit is de eerste keer dat u wisselt van systeem. U maakt gebruik van de Named user licentie voor twintig minuten en u sluit weer af. Vervolgens gaat u weer naar systeem A om pCon.planner op te starten. Dit is de tweede keer dat u wisselt van systeem. U krijgt dan de melding te zien omdat u voor de tweede keer van systeem wisselt binnen twee uur.